# DEPARTMENT OF GOVERNMENT EXAMINATION HIGHER SECONDARY FIRST YEAR – MAY-2022 KEY ANSWERS FOR COMPUTER TECHNOLOGY

Note: 1. Answers written only in BLACK or BLUE should be evaluated.

2. Choose the correct answer and write the option code.

3. If one of them(option or answer) is wrong then award zero mark only.

PART – I Maximum Marks : 70

### Answer all the questions

15 X 1 = 15

| Qn. No | Option | Answer                                             | Marks |
|--------|--------|----------------------------------------------------|-------|
| 1.     | а      | Third                                              | 1     |
| 2.     | d      | American Standard Code for Information Interchange | 1     |
| 3.     | а      | peta                                               | 1     |
| 4.     | С      | Determined by the processor used                   | 1     |
| 5.     | С      | iOS                                                | 1     |
| 6.     | b      | 2                                                  | 1     |
| 7.     | d      | Find All                                           | 1     |
| 8.     | а      | Auto text                                          | 1     |
| 9.     | а      | visicalc                                           | 1     |
| 10.    | d      | Tab                                                | 1     |
| 11.    | b      | Data Tools                                         | 1     |
| 12.    | d      | Shift                                              | 1     |
| 13.    | С      | ARPANET                                            | 1     |
| 14.    | b      | Tim Berners lee                                    | 1     |
| 15.    | b      | Ezhil                                              | 1     |

### <u> PART – II</u>

### Answer any six questions. Question number 24 is compulsory

6 X 2 = 12

| Q. no | Answer                                                                |   | Marks |  |
|-------|-----------------------------------------------------------------------|---|-------|--|
| 16.   | 1. Process the input and gives the desired output                     | 1 | 2     |  |
|       | 2. It is an electronic machine                                        | 1 |       |  |
| 17.   | 1. The program counter is a special register in the CPU               | 1 | 2     |  |
|       | 2. It always keeps the address of the next instruction to be executed | 1 |       |  |
| 18.   | Click, start $\rightarrow$ logoff or start $\rightarrow$ shutdown     |   | 2     |  |
| 19.   | Insert row icon or table→insert→rows                                  |   | 2     |  |
| 20.   | 1. In calc, & is the text operator                                    | 1 | 2     |  |
|       | 2. It is used to combine two or more text                             | 1 |       |  |
| 21.   | Format $\rightarrow$ page                                             |   | 2     |  |
| 22.   | 1. Choose file $\rightarrow$ new $\rightarrow$ presentation           |   | 2     |  |
|       | 2. new icon from presentation                                         |   |       |  |
| 23.   | E – commerce is the buying and selling of goods and services, or      |   | 2     |  |
|       | transmitting of funds or data                                         |   |       |  |
| 24.   | NHM Writer, E – Kalappai and Lippikar                                 |   | 2     |  |

## <u> PART – III</u>

| Q. no | Answer                                                                  | Answer Marks |   |
|-------|-------------------------------------------------------------------------|--------------|---|
| 25.   | 1000001 <sub>2</sub>                                                    |              | 3 |
| 26.   | UNIX                                                                    |              | 3 |
|       | Microsoft windows                                                       |              |   |
|       | Linux                                                                   |              |   |
|       | iOS                                                                     |              |   |
|       | Android                                                                 |              |   |
| 27.   | File→save                                                               | 1            | 3 |
|       | File $\rightarrow$ save As                                              | 1            |   |
|       | Ctrl + S                                                                | 1            |   |
| 28.   | Table $\rightarrow$ insert $\rightarrow$ rows (or) Insert Row icon      | 11/2         | 3 |
|       | Table $\rightarrow$ insert $\rightarrow$ column (or) Insert column icon | 1 1/2        |   |
| 29.   | 1. Double click on a sheet which you want to rename                     | 11/2         | 3 |
|       | 2. Type a new Name in Rename sheet box                                  | 1 1/2        |   |
| 30.   | Relative cell addressing                                                | 11/2         | 3 |
|       | The reference to this area will be changed automatically when you       |              |   |
|       | copy the formula.                                                       |              |   |
|       | Absolute cell addressing                                                |              |   |
|       | The reference will not be changed automatically.                        | 1            |   |
|       | A \$ sign is placed before column name and row number                   | 1 1/2        |   |
|       |                                                                         |              |   |
| 31.   | 1. An editor that allows the text to be inserted and formatted.         | 1            | 3 |
|       | 2. A method for inserting and manipulating graphic images.              | 1            |   |
|       | 3. A slide show system to display the content.                          | 1            |   |
| 32.   | 1. Click insert → picture → Fromfile                                    | 1            | 3 |
|       | 2. select image from specific location                                  | 1            |   |
|       | 3. select open                                                          | 1            |   |
| 33.   | 1. Uniform Resource Locator                                             | 1            | 3 |
|       | 2.A URL is an address that shows where a particular page can be found   | 1            |   |
|       | on the www                                                              |              |   |
|       | 3. http://www.aaa.com                                                   | 1            |   |

#### <u>PART – IV</u>

### Answer all the questions

### 5 X 5 = 25

| Q. no  | Answer                                                        |   | Marks |  |
|--------|---------------------------------------------------------------|---|-------|--|
| 34. a) | First generation - 1940-1956 - vaccum tube                    |   | 5     |  |
|        | Second generation - 1956-1964 - Transistor                    |   |       |  |
|        | Third generation - 1964-1971 - IC                             |   |       |  |
|        | Fourth generation - 1971-1980 - Microprocessor                |   |       |  |
|        | Fifth generation - 1980- till date - VLSI                     |   |       |  |
|        | Sixth generation - In future - AI                             |   |       |  |
| b)     | Types of ROM                                                  |   |       |  |
|        | ROM(Read Only Memory)                                         | 2 | 5     |  |
|        | <ul> <li>PROM(Programmable Read Only Memory)</li> </ul>       |   |       |  |
|        | • EPROM(Erasable Read Only Memory)                            |   |       |  |
|        | • EEPROM(Electrically Erasable Programmable Read Only Memory) |   |       |  |
|        | Explanation for each                                          | 3 |       |  |

| 35. a) | Types of operating system                                                                                                    | 2 | 5 |
|--------|----------------------------------------------------------------------------------------------------|---|---|
|        | 1. Single User Operating System                                                                                                    |   |   |
|        | 2. Multiuser Operating system<br>Explanation of each                                                                                                    | 2 |   |
|        |                                                                                                    | ר |   |
| b)     | Edit $\rightarrow$ find & replace                                                                                                    | 1 | 5 |
| - /    | In searchfor box, type the word to be find.                                                                                                    | 1 | _ |
|        | In replacewith box, type the replacement word.                                                                                                    | 1 |   |
|        | To replace one occurrence of the highlighted word, click on replace                                                                                                    | 1 |   |
|        | button.                                                                                                    | 1 |   |
|        | To find all occurrences of the word in the document, click on find all                                                                                                    |   |   |
|        | button.                                                                                                    |   |   |
| 36. a) | Operators in spreadsheet                                                                                                    | 2 | 5 |
|        | 1. Arithmetic operator                                                                                                    |   |   |
|        | 2. Relational operator                                                                                                    |   |   |
|        | 3. Reference operator                                                                                                    |   |   |
|        | 4. Text operator                                                                                                    | 2 |   |
|        | Explanation of each                                                                                                    | 3 |   |
|        | Data format                                                                                                    | 1 |   |
|        |                                                                                                    | 1 |   |
| b)     | 2 YYYY/MM/DD                                                                                                    | 1 | 5 |
| ,      | 3. MM/DD/YYYY                                                                                                    | 1 | 5 |
|        | 4. DD/MM/YYYY and MM/DD/YYYY                                                                                                    | 1 |   |
|        | 5. DD/MM/YYYY and YYYY/MM/DD                                                                                                    | - |   |
|        |                                                                                                    |   |   |
| 37. a) | Functions in calc                                                                                                    |   |   |
|        | choose Insert $\rightarrow$ Function or press the shortcut key Ctrl+F2.                                                                                                    | 2 | 5 |
|        | 1. Once the Function Wizard is open, Select a Category from the Category                                                                                                    | 1 |   |
|        | dropdown box and select the function from the Function list box.                                                                                                    |   |   |
|        | 2. When you select a function its description appears on the right-hand                                                                                                    | 1 |   |
|        | side of the dialog box. Double-click on the required function.                                                                                                    |   |   |
|        | 3. The Wizard now displays a textbox where you can enter data manually                                                                                                    | 1 |   |
|        | in the text box and the result will be displayed in the Result text box.                                                                                                    |   |   |
|        | Procedure to apply conditional formatting:                                                                                                    |   |   |
|        | <ol> <li>Select the cells which contain marks</li> <li>Choose Format -&gt; Conditional Formatting from the many bar</li> </ol>                                                                                                    |   |   |
| b)     | 2. Conditional formatting dialog box appears                                                                                                    | 1 |   |
| 5)     | A Select Condition 1, choose cell value is "greater than" or "less than"                                                                                                    | 1 | 5 |
|        | and type avalue in the value box                                                                                                    | Ŧ | 5 |
|        | 5. Then click New Style button. The New Style button has various                                                                                                    | 1 |   |
|        | options such as Font Style. Font Size, Font colour. Font alignment, Border                                                                                                    |   |   |
|        | Colour, and Background colour, the cell style dialog box appears                                                                                                    | 1 |   |
|        | 6. Similarly, Select Condition 2, choose cell value is "less than" or                                                                                                    |   |   |
|        | "greater than "and type a value in the value box. In the background tab.                                                                                                    |   |   |
|        |                                                                                                    |   |   |
|        | choose blue colour and click Ok button.                                                                                                    | 1 |   |
|        | choose blue colour and click Ok button.                                                                                                    | 1 |   |
| 38. a) | choose blue colour and click Ok button.  Setting and Controlling the slide show - timer or mouse controlled                                                                                                    | 1 |   |
| 38. a) | choose blue colour and click Ok button.  Setting and Controlling the slide show - timer or mouse controlled To run the slide show, do one of the following:                                                                                                    | 1 |   |
| 38. a) | <ul> <li>choose blue colour and click Ok button.</li> <li>Setting and Controlling the slide show - timer or mouse controlled<br/>To run the slide show, do one of the following:</li> <li>Click Slide Show &gt; Slide Show on the main menu bar (or)</li> <li>Click the Slide Show buttoe with Parameters in the slide show of the slide show of the slide show on the main menu bar (or)</li> </ul> | 1 |   |
| 38. a) | <ul> <li>choose blue colour and click Ok button.</li> <li>Setting and Controlling the slide show - timer or mouse controlled<br/>To run the slide show, do one of the following:</li> <li>Click Slide Show &gt; Slide Show on the main menu bar (or)</li> <li>Click the Slide Show button on the Presentation toolbar or the Slide<br/>Sector</li> </ul>                                             | 2 |   |

|    | toolbar (or)                                                                                |   | 5 |
|----|---------------------------------------------------------------------------------------------|---|---|
|    | • Press F5.                                                                                 |   |   |
|    | • If the slide transition is set Automatically, after x seconds the slide                   | 1 |   |
|    | show will run by itself.                                                                    |   |   |
|    | • If the slide transition is On mouse click, do one of the following to                     |   |   |
|    | move from one slide to the next.                                                            |   |   |
|    | <ul> <li>Use the arrow keys on the keyboard to go to the next slide or to go</li> </ul>     |   |   |
|    | back to the previous one.                                                                   | 1 |   |
|    | <ul> <li>Click the mouse button to advance to the next slide.</li> </ul>                    |   |   |
|    | <ul> <li>Press the Spacebar on the keyboard to advance to the next slide.</li> </ul>        |   |   |
|    | <ul> <li>When you advance past the last slide, the message "Click to exit</li> </ul>        | 1 |   |
|    | presentation" appears. Click the mouse or press any key to exit the                         |   |   |
|    | presentation.                                                                               |   |   |
|    | <ul> <li>To exit the slide show at any time, including at the end, press the Esc</li> </ul> |   |   |
|    | key.                                                                                        |   |   |
| b) |                                                                                             |   |   |
|    | Computer Networks                                                                           | 2 |   |
|    | • LAN (Local Area Network),                                                                 |   |   |
|    | <ul> <li>MAN (Metropolitan Area Network)</li> </ul>                                         |   | 5 |
|    | <ul> <li>WAN (Wide Area Network) and</li> </ul>                                             | 3 |   |
|    | <ul> <li>PAN (Personal Area Network)</li> </ul>                                             |   |   |
|    | Explanation for each                                                                        |   |   |
|    |                                                                                             |   |   |